Info file for configuring and setting up the Spectrum Software Screen Savers.

Overview:

- 1) Screen saver installation
- 2) Common problems
- 3) Legal info

#### 1) Screen saver installation:

Installation of all Spectrum Software screen savers is made as easy as possible. Download the zip file into a new directory or existing directory. Make sure this directory is located on the same drive as windows. DO NOT DOWNLOAD AND UNZIP INTO THE WINDOWS DIRECTORY! Unzip the files and locate the setup95.exe program. Run setup95.exe if you are using win95 otherwise use setupnt.exe if you are installing on winNT to start the installation. All files will be placed in the appropriate places on your hard drive. The screen saver executable .scr will be placed in your windows\ directory. After installation is complete, additional setup may be required.

### Additional setup:

There are two ways to make your new screen saver your "saver of choice".

- 1. Go to windows explorer and locate the windows directory on your computer. Once found, find the screen saver you just purchased, usually savername.scr. Right click on the .scr and click on install from the options menu that will pop up. Your screen saver will then be the current screen saver.
- 2. Go to My computer on the desktop and open it. Click on control panel then the display icon then the screen saver tab. Locate the screen saver you would like to be the current screen saver and click on it. When done hit apply and your new screen saver will be the current screen saver.

# NOTE: IT IS HIGHLY RECOMMENDED THAT YOU CONFIGURE YOUR SCREEN SAVER BEFORE IT IS USED!!!

Do this by clicking on the settings button in the windows 95 screen saver dialog box. Or by right clicking on the .scr file and clicking on configure. Always hit apply when done configuring.

If you have any questions about installation or setting up please contact Tech-Support

### 2) Common problems

Before contacting our tech-support department please read this list of common problems to resolve any you may be experiencing.

1. On certain systems certain selectable video modes can cause a wide range of undesirable effects. Your system may lockup when the screen saver is run or you may experience other errors. A solution to this problem is to select a different video mode for the screen saver to run in. To do this you need to call the screen savers configure dialog. Select a new video mode and hit apply.

If you still are experiencing problems please contact our tech-support group on our page. We will quickly help you get up and running.

### 3) Legal Info:

You must under all circumstances, agree to this software license agreement below before any installation is done:

## License:

All software, software code, and documentation are copyrighted by the respected authors of the screen savers, and the makers thereof. These products are to be used for entertainment or educational purposes only. REGISTERED versions are not to be distributed under any circumstances. UNREGISTERED versions of the software that this agreement applies to may be distributed freely among the public as long as no elements of the original .zip file are removed. Removing any of the files associated with the screen saver for your own use or commercial use is forbidden. Unauthorized distribution, multiplication, and manipulation of these products is strictly prohibited without direct written consent of Spectrum Software. States make no warranty of any kind, express or implied, with respect to the software products which are the subject of this agreement. All source code that is used in creating the software here is copyrighted by the programming employees at Spectrum Software. There is to be no COPYING, MANIPULATION, or EDITING of the screen savers (.scr files) or any of its files at any time.

## Warranty:

- Spectrum Software does not guarantee 100% compatibility in association with your operating platform.

- Spectrum Software does not guarantee 100% error free software to be produced, distributed, or sold.

- Spectrum Software does not warranty your computer from any damages that may arise from the use or abuse of our software.

If you have any questions regarding or concerning the content of this agreement, please visit us at: http://members.tripod.com/~crazykiid2/index.html and contact Support.

Or write us at: Spectrum Software P.O. Box 51888 Phoenix, AZ 85076-1888